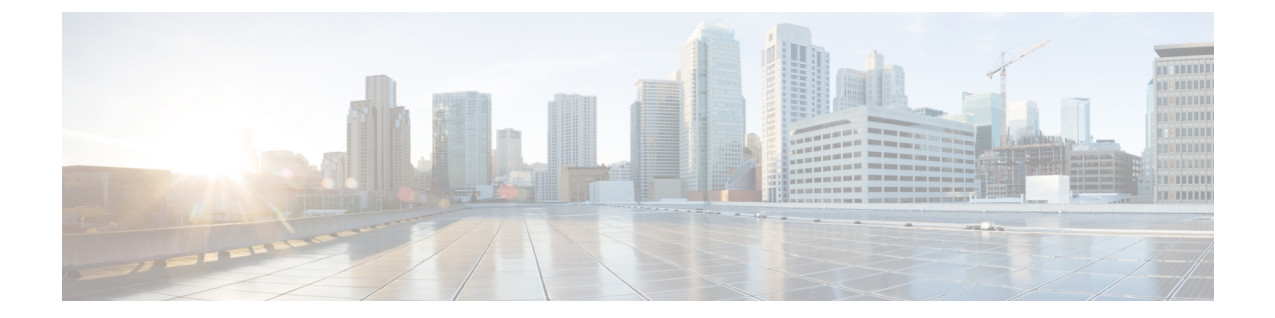

# アプリケーション ホスティング

ホステッドアプリケーションは Software as a Service (SaaS) ソリューションであり、コマンド を使用してリモート実行できます。アプリケーションのホスティングによって、管理者には独 自のツールやユーティリティを利用するためのプラットフォームが与えられます。

(注) アプリケーション ホスティングは Docker アプリケーションのみをサポートします。

このモジュールでは、アプリケーションホスティング機能とその有効化の方法について説明します。

- •アプリケーションホスティングの制約事項 (1ページ)
- •アプリケーションホスティングに関する情報 (2ページ)
- •アプリケーションホスティングの設定方法 (6ページ)
- •アプリケーションホスティング設定の確認 (18ページ)
- •アプリケーションホスティングの設定例 (22ページ)
- その他の参考資料 (25 ページ)
- •アプリケーションホスティングに関する機能情報 (25ページ)

# アプリケーション ホスティングの制約事項

- アプリケーションホスティングは、Virtual Routing and Forwarding 認識(VRF 認識)では ありません。
- Cisco IOS XE Amsterdam 17.3.3 以前のリリースでは、アプリケーション ホスティングには 専用ストレージの割り当てが必要であり、ブートフラッシュでは無効になっています。

Cisco IOS XE Amsterdam 17.3.3 以降のリリースでは、アプリケーション ホスティングは ブートフラッシュで有効ですが、シスコ署名済みアプリケーションのみがホストされま す。

・前面パネルの Universal Serial Bus (USB) スティックはサポートされていません。

Cisco Catalyst 9300 シリーズスイッチは、背面パネルのシスコ認定 USB のみをサポートします。

- Cisco Catalyst 9500-High Performance シリーズ スイッチおよび Cisco Catalyst 9600 シリーズ スイッチは、前面パネルの USB のアプリケーション ホスティングをサポートしていません。
- Cisco Catalyst 9500 および 9500 ハイ パフォーマンス シリーズ スイッチ、および Cisco Catalyst 9600 シリーズ スイッチでは、AppGigabitEthernet インターフェイスはサポートさ れません。
- Cisco IOS XE Bengaluru 17.5.1 より前のリリースでは、Cisco Catalyst 9410R スイッチはアプ リケーション ホスティングをサポートしていません。

Cisco Catalyst 9410R スイッチでアプリケーション ホスティングを有効にするには、 AppGigabitEthernetインターフェイスで enable コマンドを設定します。

# アプリケーション ホスティングに関する情報

ここでは、アプリケーションホスティングについて説明します。

### アプリケーション ホスティングの必要性

仮想環境への移行により、再利用可能なポータブルかつスケーラブルなアプリケーションを構 築する必要性が高まりました。アプリケーションのホスティングによって、管理者には独自の ツールやユーティリティを利用するためのプラットフォームが与えられます。ネットワークデ バイスでホスティングされているアプリケーションは、さまざまな用途に利用できます。これ は、既存のツールのチェーンによる自動化から、設定管理のモニタリング、統合に及びます。

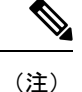

このドキュメントでは、コンテナは Docker アプリケーションを指します。

### **Cisco IOx**の概要

Cisco IOx (IOs+linuX) はエンドツーエンドアプリケーションフレームワークであり、Cisco ネットワークプラットフォーム上のさまざまなタイプのアプリケーションに対し、アプリケー ション ホスティング機能を提供します。Cisco ゲストシェルは特殊なコンテナ展開であり、シ ステムの開発に役立つアプリケーションの1つです。

Cisco IOx は、構築済みアプリケーションをパッケージ化し、それらをターゲットデバイス上 にホストする開発者の作業を支援する一連のサービスを提供することにより、アプリケーショ ンのライフサイクル管理とデータ交換を容易にします。IOxのライフサイクル管理には、アプ リケーションおよびデータの配布、展開、ホスティング、開始、停止(管理)、およびモニタ が含まれます。IOx サービスにはアプリケーションの配布および管理ツールも含まれており、 ユーザがアプリケーションを発見して IOx フレームワークに展開するのに役立ちます。

Cisco IOx アプリケーションホスティングは、次の機能を提供します。

- •ネットワークの不均質性の遮蔽。
- デバイス上にホストされているアプリケーションのライフサイクルをリモートで管理する Cisco IOx アプリケーション プログラミング インターフェイス(API)。
- •一元化されたアプリケーションのライフサイクル管理。
- クラウドベースの開発。

### アプリケーション ホスティングの概要

シスコのアプリケーション ホスティング フレームワークは、デバイス上で実行される仮想化 アプリケーションやコンテナアプリケーションを管理する、IOx の Python プロセスです。

アプリケーション ホスティングは、次のサービスを提供します。

- コンテナ内の指定されたアプリケーションを起動する。
- ・使用可能なリソース(メモリ、CPU、およびストレージ)を確認し、それらを割り当て、 管理する。
- コンソールロギングのサポートを提供する。
- REST API を介してサービスへのアクセスを提供する。
- CLI エンドポイントを提供する。
- Cisco Application Framework (CAF) と呼ばれるアプリケーション ホスティング インフラ ストラクチャを提供する。
- 管理インターフェイスを介したプラットフォーム固有のネットワーキング(パケットパス)のセットアップを支援する。

データポートは、AppGigabitEthernet ポート機能を備えたプラットフォームでサポートさ れます。

アプリケーションホスティングのコンテナは、ホストオペレーティングシステムでゲストア プリケーションを実行するために提供される仮想環境と呼ばれています。Cisco IOS XE 仮想化 サービスは、ゲストアプリケーションを実行するための管理性とネットワーキングモデルを提 供します。仮想化インフラストラクチャにより、管理者はホストとゲスト間の接続を指定する 論理インターフェイスを定義できます。Cisco IOx は、論理インターフェイスをゲストアプリ ケーションが使用する仮想ネットワーク インターフェイス カード (vNIC) にマッピングしま す。

コンテナに展開されるアプリケーションは、TARファイルとしてパッケージ化されます。これ らのアプリケーションに固有の設定は、TARファイルの一部としてもパッケージ化されていま す。 デバイス上の管理インターフェイスは、アプリケーションホスティングネットワークを Cisco IOS 管理インターフェイスに接続します。ゲストアプリケーションのレイヤ3インターフェイ スは、Cisco IOS 管理インターフェイスからレイヤ2ブリッジトラフィックを受信します。管 理インターフェイスは、管理ブリッジを使用してコンテナインターフェイスに接続します。IP アドレスは、管理インターフェイス IP アドレスと同じサブネット上にある必要があります。

(注) すべての Cisco Catalyst スタックおよび StackWise 仮想モデル(すべてのソフトウェアバージョン)で、ゲストシェルおよび AppGigabitEthernet はスタック内のアクティブスイッチでのみ動作します。したがって、AppGigabitEthernet インターフェイスの設定は、スタック内の各スイッチの AppGigabitEthernet インターフェイスに適用する必要があります。設定がすべてのスイッチに適用されない場合、AppGigabitEthernet インターフェイスはスイッチオーバー後に機能しません。

### Cisco Catalyst 9300 シリーズ スイッチ のアプリケーション ホスティン グ

ここでは、Cisco Catalyst 9300 シリーズ スイッチでのアプリケーション ホスティングについて 説明します。

アプリケーション ホスティングの場合、Cisco Catalyst 9300 シリーズ スイッチは管理インター フェイスと前面パネルポートをサポートします。

USB 3.0 SSD は Cisco Catalyst 9300 シリーズスイッチで有効になっています。USB 3.0 SSD は、 アプリケーションをホストするための追加の 120 GB ストレージを提供します。詳細について は、『*Interfaces and Hardware Configuration Guide*』の「Configuring USB 3.0 SSD」の章を参照 してください。

2種類のネットワーキングアプリがサポートされています。

- コントロールプレーン:管理インターフェイスにアクセスするアプリケーション。
- ・データプレーン:前面パネルのポートにアクセスするアプリケーション。

# 前面パネルトランクおよび VLAN ポートのアプリケーション ホスティ ング

Cisco Catalyst 9300 シリーズ スイッチは、アプリケーション ホスティングのために前面パネル VLAN およびトランクポートをサポートします。レイヤ2トラフィックは、これらのポートを 介して、Cisco IOS デーモンの外部で動作するソフトウェアコンポーネントに配信されます。

アプリケーションホスティングの場合、前面パネルポートをトランクインターフェイスまたは VLAN 固有のインターフェイスとして設定できます。トランクインターフェイスとして使用す る場合、前面パネルポートはレイヤ2トランクポートとして機能するように拡張され、ポート で受信したすべてのトラフィックがアプリケーションで使用可能になります。ポートをVLAN インターフェイスとして使用する場合、アプリケーションは特定の VLAN ネットワークに接続されます。

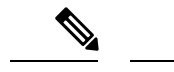

(注) 背面パネルの USB または M2 SATA ドライブをアプリケーション ホスティングに使用する場合、ストレージメディアは ext4 ファイルシステムとしてフォーマットする必要があります。

### サポート対象ネットワークタイプ

ここでは、Catalyst 9300 シリーズ スイッチでサポートされるネットワークのタイプを示します。

表1:サポート対象ネットワークタイプ

| ネットワークタイプ                   | Cisco Catalyst 9300 シリーズ スイッチ                                                      |
|-----------------------------|------------------------------------------------------------------------------------|
| 管理ポート                       | サポートあり                                                                             |
| 前面パネルのトランクポート               | サポートあり                                                                             |
| 前面パネル VLAN ポート              | サポートあり                                                                             |
| Cisco IOS ネットワークアドレス変換(NAT) | 前面パネルのデータポートおよび<br>AppGigabitEthernet ポートに適用されるハード<br>ウェアデータポート機能によってサポートさ<br>れます。 |
| Cisco IOx NAT               | サポート対象外                                                                            |

### 仮想ネットワーク インターフェイス カード

アプリケーションコンテナのライフサイクルを管理するには、内部論理インターフェイスごと に1つのコンテナをサポートするレイヤ3ルーティングモデルが使用されます。これは、各ア プリケーションに対して仮想イーサネットペアが作成されることを意味します。このペアのう ち仮想ネットワークインターフェイスカードと呼ばれるインターフェイスは、アプリケーショ ンコンテナの一部です。

NICは、コンテナ内の標準イーサネットインターフェイスで、プラットフォームデータプレーンに接続してパケットを送受信します。Cisco IOx は、コンテナ内の各 vNIC について、IP アドレスおよび一意の MAC アドレス割り当てを行います。

コンテナ内の vNIC は、標準のイーサネットインターフェイスと見なされます。

# アプリケーション ホスティングの設定方法

ここでは、アプリケーションホスティングの設定を構成するさまざまな作業について説明しま す。

### Cisco IOx の有効化

このタスクを実行して Cisco IOx へのアクセスを有効にすることで、CLI ベースのユーザイン ターフェイスでホストシステム上のアプリケーションの管理、制御、モニタ、トラブルシュー ティング、および関連するさまざまなアクティビティを実行できます。

#### 手順の概要

- 1. enable
- 2. configure terminal
- **3**. iox
- 4. username name privilege level password {0 | 7 | user-password} encrypted-password
- 5. end

#### 手順の詳細

|       | コマンドまたはアクション                                                                                                    | 目的                                         |
|-------|----------------------------------------------------------------------------------------------------|--------------------------------------------|
| ステップ1 | enable                                                                                                    | 特権 EXEC モードを有効にします。                        |
|       | 例:                                                                                                    | <ul> <li>パスワードを入力します(要求された場合)。</li> </ul>  |
|       | Device> enable                                                                                                    |                                            |
| ステップ2 | configure terminal                                                                                                    | グローバル コンフィギュレーション モードを開始                   |
|       | 例:                                                                                                    | します。                                       |
|       | Device# configure terminal                                                                                                    |                                            |
| ステップ3 | iox                                                                                                    | Cisco IOx をイネーブルにします。                      |
|       | 例:                                                                                                    |                                            |
|       | Device(config)# iox                                                                                                    |                                            |
| ステップ4 | <b>username</b> <i>name</i> <b>privilege</b> <i>level</i> <b>password</b> { <b>0</b>   <b>7</b>   <i>user-password</i> } <i>encrypted-password</i> | ユーザー名ベースの認証システムとユーザーの権限<br>レベルを確立します。      |
|       | 例:                                                                                                    | <ul> <li>・ユーザー名の特権レベルは15に設定する必要</li> </ul> |
|       | Device(config)# username cisco privilege 15<br>password 0 ciscoI                                                                                   | があります。                                     |
| ステップ5 | end                                                                                                    | グローバル コンフィギュレーション モードを終了                   |
|       | 例:                                                                                                    | し、特権 EXEC モードに戻ります。                        |
|       | Device(config)# end                                                                                                    |                                            |

# 前面パネル VLAN ポートのアプリケーション ホスティングの設定

コンテナのゲストインターフェイスは、ネイティブの非タグ付きトラフィックを送受信するネ イティブの非 VLAN メインインターフェイスです。すべての VLAN スイッチ設定は、*app-vnic* および *AppGigabitEthernet* ポートをホストする Cisco IOS アプリケーションを介して行われま す。

アプリケーション ホスティング VLAN アクセス コンフィギュレーションでは、

AppGigabitEthernet ポートに許可される VLAN は、対応するコンテナのゲストインターフェイスに接続されます。たとえば、guest-interface 2 はコンテナのイーサネット 2 インターフェイスを参照します。また、この設定モードでは、コンテナがタグなしフレームのみを受信するように VLAN カプセル化が終了します。

アプリケーション ID は、アプリケーション ホスティング トランク コンフィギュレーション モードまたはアプリケーション ホスティング VLAN アクセス コンフィギュレーション モード で設定できます。

#### 手順の概要

- 1. enable
- **2**. configure terminal
- **3. interface** *type number*
- 4. switchport mode allowed vlan vlan-ID
- 5. switchport mode trunk
- 6. exit
- 7. **app-hosting appid** *name*
- 8. app-vnic AppGigEthernet vlan-access
- 9. vlan vlan-ID guest-interface guest-interface-number
- 10. guest-ipaddress ip-address netmask netmask
- 11. end

#### 手順の詳細

|               | コマンドまたはアクション                                                  | 目的                                                                     |
|---------------|---------------------------------------------------------------|------------------------------------------------------------------------|
| ステップ1         | enable                                                        | 特権 EXEC モードを有効にします。                                                    |
|               | 例:                                                            | <ul> <li>パスワードを入力します(要求された場合)。</li> </ul>                              |
|               | Device> enable                                                |                                                                        |
| ステップ <b>2</b> | configure terminal                                            | グローバル コンフィギュレーション モードを開始                                               |
|               | 例:                                                            | します。                                                                   |
|               | Device# configure terminal                                    |                                                                        |
| ステップ3         | interface type number                                         | インターフェイスを設定し、インターフェイスコ                                                 |
|               | 例:                                                            | ンフィギュレーション モードを開始します。                                                  |
|               | <pre>Device(config)# interface AppGigabitEthernet 1/0/1</pre> | <ul> <li>スタック可能スイッチの場合、number 引数は<br/>switch-number/0/1 です。</li> </ul> |

|              | コマンドまたはアクション                                                                                                    | 目的                                                                                                    |
|--------------|----------------------------------------------------------------------------------------------------|----------------------------------------------------------------------------------------------------|
| ステップ4        | <pre>switchport mode allowed vlan vlan-ID 何 : Device(config-if)# switchport mode allowed vlan 10-12,20</pre>                                                         | トランク上で許可される VLAN のリストを設定し<br>ます。                                                                                                    |
| ステップ5        | switchport mode trunk<br>例:<br>Device(config-if)# switchport mode trunk                                                                                              | インターフェイスを永続的なトランキングモードに<br>設定して、ネイバーリンクのトランクリンクへの変<br>換をネゴシエートします。                                                                            |
| <b>ステッノ6</b> | <b>你们</b> :<br>Device(config-if)# exit                                                                                                    | インターフェイス コンフィキュレーション モード<br>を終了し、特権 EXEC モードに戻ります。                                                                                            |
| ステップ1        | app-hosting appid name<br>例:<br>Device(config)# app-hosting appid iox_app                                                                                            | アプリケーションを設定し、アプリケーションホ<br>スティング コンフィギュレーション モードを開始<br>します。                                                                                    |
| ステップ8        | app-vnic AppGigEthernet vlan-access<br>例:<br>Device(config-app-hosting)# app-vnic<br>AppGigEthernet vlan-access                                                      | VLAN ポートをアプリケーション ホスティングの<br>前面パネルポートとして設定し、アプリケーション<br>ホスティング VLAN アクセス コンフィギュレー<br>ション モードを開始します。                                           |
| ステップ 9       | vlan vlan-ID guest-interface guest-interface-number<br>例:<br>Device(config-config-app-hosting-vlan-access)#<br>vlan 10 guest-interface 2                             | <ul> <li>VLAN ゲストインターフェイスを設定し、アプリケーションホスティング VLAN アクセス IP コンフィギュレーション モードを開始します。</li> <li>・複数の VLAN からゲストインターフェイスへのマッピングがサポートされます。</li> </ul> |
| ステップ10       | guest-ipaddress <i>ip-address</i> netmask netmask<br>例:<br>Device(config-config-app-hosting-vlan-access-ip)#<br>guest-ipaddress 192.168.0.2<br>netmask 255.255.255.0 | (オプション)静的 IP を設定します。                                                                                                    |
| ステップ11       | end<br>例:<br>Device(config-config-app-hosting-vlan access-ip)#<br>end                                                                                                | アプリケーションホスティング VLAN アクセス IP<br>コンフィギュレーション モードを終了し、特権<br>EXEC モードに戻ります。                                                                       |

# 前面パネルトランクポートのアプリケーション ホスティングの設定

アプリケーションホスティングトランクコンフィギュレーションモードでは、許可されるす べての AppGigabitEthernet VLAN ポートがコンテナに接続されます。ネイティブおよび VLAN タグ付きフレームは、コンテナ ゲスト インターフェイスによって送受信されます。 AppGigabitEthernet トランクポートにマッピングできるコンテナ ゲスト インターフェイスは 1 っだけです。

アプリケーション ID は、アプリケーション ホスティング トランク コンフィギュレーション モードまたはアプリケーション ホスティング VLAN アクセス コンフィギュレーション モード で設定できます。

#### 手順の概要

- 1. enable
- 2. configure terminal
- **3**. **interface** *type number*
- 4. switchport mode allowed vlan vlan-ID
- 5. switchport mode trunk
- 6. exit
- 7. app-hosting appid name
- 8. app-vnic AppGigEthernet trunk
- **9. guest-interface**guest-interface-number
- 10. end

#### 手順の詳細

|               | コマンドまたはアクション                                                        | 目的                                                                     |
|---------------|---------------------------------------------------------------------|------------------------------------------------------------------------|
| ステップ1         | enable                                                              | 特権 EXEC モードを有効にします。                                                    |
|               | 例:                                                                  | <ul> <li>パスワードを入力します(要求された場合)。</li> </ul>                              |
|               | Device> enable                                                      |                                                                        |
| ステップ <b>2</b> | configure terminal                                                  | グローバル コンフィギュレーション モードを開始                                               |
|               | 例:                                                                  | します。                                                                   |
|               | Device# configure terminal                                          |                                                                        |
| ステップ3         | interface type number                                               | インターフェイスを設定し、インターフェイス コ                                                |
|               | 例:                                                                  | ンフィギュレーション モードを開始します。                                                  |
|               | Device(config)# interface AppGigabitEthernet<br>1/0/1               | <ul> <li>スタック可能スイッチの場合、number 引数は<br/>switch-number/0/1 です。</li> </ul> |
| ステップ4         | switchport mode allowed vlan vlan-ID                                | トランク上で許可される VLAN のリストを設定し                                              |
|               | 例:                                                                  | ます。                                                                    |
|               | <pre>Device(config-if)# switchport mode allowed vlan 10-12,20</pre> |                                                                        |
| ステップ5         | switchport mode trunk                                               | インターフェイスを永続的なトランキングモードに                                                |
|               | 例:                                                                  | 設定して、ネイバーリンクのトランクリンクへの変換なっつゴンエートレナナ                                    |
|               | Device(config-if)# switchport mode trunk                            | 探をイコンエートしまり。                                                           |

|                | コマンドまたはアクション                                                                                          | 目的                                                                                      |
|----------------|----------------------------------------------------------------------------------------------------|-----------------------------------------------------------------------------------------|
| ステップ6          | exit<br>例:<br>Device(config-if)# exit                                                                 | インターフェイス コンフィギュレーション モード<br>を終了し、グローバルコンフィギュレーションモー<br>ドに戻ります。                          |
| ステップ1          | <b>app-hosting appid</b> <i>name</i><br>例:<br>Device(config)# app-hosting appid iox_app               | アプリケーションを設定し、アプリケーション ホ<br>スティング コンフィギュレーション モードを開始<br>します。                             |
| ステップ8          | app-vnic AppGigEthernet trunk<br>例:<br>Device(config-app-hosting)# app-vnic<br>AppGigEthernet trunk   | トランクポートをアプリケーションの前面パネル<br>ポートとして設定し、アプリケーション ホスティ<br>ング トランク コンフィギュレーション モードを開<br>始します。 |
| ステップ <b>9</b>  | guest-interfaceguest-interface-number<br>例:<br>Device(config-app-hosting-trunk)# guest-interface<br>2 | AppGigabitEthernet インターフェイストランクに接<br>続されているアプリケーションのインターフェイス<br>を設定します。                 |
| ステップ <b>10</b> | end<br>例:<br>Device(config-config-app-hosting-trunk)# end                                             | アプリケーションホスティング トランク コンフィ<br>ギュレーション モードを終了し、特権 EXEC モー<br>ドに戻ります。                       |

# アプリケーションの起動

アプリケーションホスティングコンフィギュレーションモードのstart コマンドは、app-hosting activate appid および app-hosting start appid コマンドと同等です。

アプリケーション ホスティング コンフィギュレーション モードの no start コマンドは、 app-hosting stop appid および app-hosting deactivate appid コマンドと同等です。

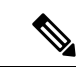

(注) アプリケーションをインストールする前に start コマンドを設定してから install コマンド を設定すると、Cisco IOx は自動的に内部 activate アクションと start アクションを実行し ます。これにより、install コマンドを設定することでアプリケーションを自動的に起動で きます。

手順の概要

- 1. enable
- **2**. configure terminal
- 3. app-hosting appid application-name
- 4. start
- 5. end

#### 手順の詳細

|               | コマンドまたはアクション                                         | 目的                                        |
|---------------|------------------------------------------------------|-------------------------------------------|
| ステップ1         | enable                                               | 特権 EXEC モードを有効にします。                       |
|               | 例:                                                   | <ul> <li>パスワードを入力します(要求された場合)。</li> </ul> |
|               | Device> enable                                       |                                           |
| ステップ <b>2</b> | configure terminal                                   | グローバル コンフィギュレーション モードを開始                  |
|               | 例:                                                   | します。                                      |
|               | Device# configure terminal                           |                                           |
| ステップ3         | app-hosting appid application-name                   | アプリケーションを設定し、アプリケーションホス                   |
|               | 例:                                                   | ティング コンフィギュレーション モードを開始し<br>  ±+          |
|               | <pre>Device(config)# app-hosting appid iox_app</pre> |                                           |
| ステップ4         | start                                                | (任意)アプリケーションを起動して実行します。                   |
|               | 例:                                                   | •アプリケーションを停止するには、no start コ               |
|               | <pre>Device(config-app-hosting)# start</pre>         | マンドを使用します。                                |
| ステップ5         | end                                                  | アプリケーション ホスティング コンフィギュレー                  |
|               | 例:                                                   | ションモードを終了し、特権 EXEC モードに戻りま                |
|               | Device(config-app-hosting)# end                      | o P <sup>-</sup>                          |

### アプリケーションのライフサイクル

次の EXEC コマンドを使用すると、アプリケーションのライフサイクルを確認できます。

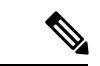

(注)

アプリケーションのインストール後に設定の変更が行われた場合、実行状態のアプリケー ションにはこれらの変更が反映されません。設定の変更を有効にするには、アプリケー ションを明示的に停止して非アクティブにし、再度アクティブにして再起動する必要が あります。

手順の概要

- 1. enable
- 2. app-hosting install appid application-name package package-path
- 3. app-hosting activate appid application-name
- 4. app-hosting start appid application-name
- **5. app-hosting stop appid** *application-name*
- 6. app-hosting deactivate appid application-name
- 7. app-hosting uninstall appid application-name

#### 手順の詳細

|               | コマンドまたはアクション                                                                                        | 目的                                                                                                    |
|---------------|----------------------------------------------------------------------------------------------------|----------------------------------------------------------------------------------------------------|
| ステップ1         | enable                                                                                              | 特権 EXEC モードを有効にします。                                                                                                    |
|               | 例:                                                                                                  | <ul> <li>パスワードを入力します(要求された場合)。</li> </ul>                                                                                             |
|               | Device> enable                                                                                      |                                                                                                    |
| ステップ <b>2</b> | <b>app-hosting install appid</b> <i>application-name</i> <b>package</b> <i>package-path</i>         | 指定した場所からアプリケーションをインストール<br>します。                                                                                                    |
|               | 例:<br>Device# app-hosting install appid iox_app package<br>usbflash1:my_iox_app.tar                 | •アプリケーションは、flash、bootflash、<br>usbflash0、usbflash1、harddisk などのローカル<br>ストレージの場所からインストールできます。                                          |
| ステップ3         | app-hosting activate appid application-name                                                         | アプリケーションをアクティブ化します。                                                                                                    |
|               | 例:<br>Device# app-hosting activate appid iox_app                                                    | <ul> <li>このコマンドは、すべてのアプリケーションリ<br/>ソース要求を検証し、すべてのリソースが使用<br/>可能な場合はアプリケーションがアクティブに<br/>なります。それ以外の場合は、アクティベー<br/>ションが失敗します。</li> </ul> |
| ステップ4         | app-hosting start appid application-name                                                            | アプリケーションを起動します。                                                                                                    |
|               | 例:<br>Device# app-hosting start appid iox_app                                                       | <ul> <li>アプリケーションの起動スクリプトがアクティ<br/>ブ化されます。</li> </ul>                                                                                 |
| ステップ5         | app-hosting stop appid application-name<br>例:<br>Device# app-hosting stop appid iox_app             | (任意)アプリケーションを停止します。                                                                                                    |
| ステップ6         | app-hosting deactivate appid application-name<br>例:<br>Device# app-hosting deactivate appid iox_app | (任意) アプリケーションに割り当てられているす<br>べてのリソースを無効にします。                                                                                           |
| ステップ1         | app-hosting uninstall appid application-name                                                        | (任意) アプリケーションをアンインストールしま                                                                                                    |
|               |                                                                                                    | т.                                                                                                    |
|               | Device# app-hosting uninstall appid iox_app                                                         | <ul> <li>保存されているすべてのパッケージとイメージ<br/>をアンインストールします。アプリケーション<br/>に対するすべての変更と更新も削除されます。</li> </ul>                                         |

# **Docker** ランタイムオプションの設定

最大 30 行のランタイムオプションを追加できます。システムは、1 行目から 30 行目までの連 結文字列を生成します。文字列には、複数の Docker ランタイムオプションを指定できます。 ランタイムオプションが変更された場合は、アプリケーションを停止、非アクティブ化、アク ティブ化、および起動して、新しいランタイムオプションを有効にします。

手順の概要

- 1. enable
- **2**. configure terminal
- **3. app-hosting appid** *application-name*
- 4. app-resource docker
- 5. run-opts options
- **6**. end

#### 手順の詳細

|               | コマンドまたはアクション                                                                     | 目的                                        |
|---------------|----------------------------------------------------------------------------------|-------------------------------------------|
| ステップ1         | enable                                                                           | 特権 EXEC モードを有効にします。                       |
|               | 例:                                                                               | <ul> <li>パスワードを入力します(要求された場合)。</li> </ul> |
|               | Device> enable                                                                   |                                           |
| ステップ <b>2</b> | configure terminal                                                               | グローバル コンフィギュレーション モードを開始                  |
|               | 例:                                                                               | します。                                      |
|               | Device# configure terminal                                                       |                                           |
| ステップ3         | app-hosting appid application-name                                               | アプリケーションを設定し、アプリケーションホス                   |
|               | 例:                                                                               | ティング コンフィギュレーション モードを開始し<br>ユエ            |
|               | <pre>Device(config)# app-hosting appid iox_app</pre>                             |                                           |
| ステップ4         | app-resource docker                                                              | アプリケーションホスティング Docker コンフィギュ              |
|               | 例:                                                                               | レーションモードを開始して、アプリケーションリ                   |
|               | Device(config-app-hosting)# app-resource docker                                  | リースの更新を指定します。<br>                         |
| ステップ5         | run-opts options                                                                 | Docker ランタイムオプションを指定します。                  |
|               | 例:                                                                               |                                           |
|               | <pre>Device(config-app-hosting-docker)# run-opts 1 "-v \$(APP_DATA):/data"</pre> |                                           |
| ステップ6         | end                                                                              | アプリケーションホスティング Docker コンフィギュ              |
|               | 例:                                                                               | レーションモードを終了し、特権 EXEC モードに戻                |
|               | Device(config-app-hosting-docker)# end                                           | ります。                                      |

# アプリケーションの IP アドレスの手動設定

次の方法を使用して、コンテナの IP アドレスを設定できます。

・コンテナにログインし、ifconfig Linux コマンドを設定します。

1. 次のコマンドを使用して、アプリケーションにログインします。

app-hosting connect appid APPID {session | console}

- 2. アプリケーションの Linux サポートに基づいて、標準の Linux インターフェイス コン フィギュレーション コマンドを使用します。
  - ifconfig dev IFADDR/subnet-mask-length

または

- ip address {add|change|replace} IFADDR dev IFNAME [ LIFETIME ] [ CONFFLAG-LIST
  ]
- コンテナで Dynamic Host Configuration Protocol (DHCP) を有効にし、Cisco IOS の設定で DHCP サーバとリレーエージェントを設定します。
  - Cisco IOx は、アプリケーション DHCP インターフェイスに使用されるアプリケーショ ンコンテナ内で実行する DHCP クライアントを提供します。

#### 手順の概要

- 1. enable
- 2. configure terminal
- **3**. interface gigabitethernet0/0
- 4. vrf forwarding vrf-name
- **5.** ip address *ip*-address mask
- 6. exit
- 7. app-hosting appid name
- 8. app-vnic management guest-interface network-interface
- **9**. end

#### 手順の詳細

|       | コマンドまたはアクション                                 | 目的                                                                     |
|-------|----------------------------------------------|------------------------------------------------------------------------|
| ステップ1 | enable                                       | 特権 EXEC モードを有効にします。                                                    |
|       | 例:                                           | <ul> <li>パスワードを入力します(要求された場合)。</li> </ul>                              |
|       | Device> enable                               |                                                                        |
| ステップ2 | configure terminal                           | グローバル コンフィギュレーション モードを開始                                               |
|       | 例:                                           | します。                                                                   |
|       | Device# configure terminal                   |                                                                        |
| ステップ3 | interface gigabitethernet0/0                 | インターフェイスを設定し、インターフェイスコン                                                |
|       | 例:                                           | フィギュレーションモードを開始します。                                                    |
|       | Device(config)# interface gigabitethernet0/0 | • Cisco Catalyst 9000 シリーズ スイッチでは、管<br>理インターフェイスはGigabitEthernet0/0です。 |

|               | コマンドまたはアクション                                                                                                    | 目的                                                                                                    |
|---------------|----------------------------------------------------------------------------------------------------|----------------------------------------------------------------------------------------------------|
| ステップ4         | vrf forwarding vrf-name<br>例:<br>Device(config-if)# vrf forwarding Mgmt-vrf                                                         | <ul> <li>インターフェイスまたはサブインターフェイスに</li> <li>Virtual Routing and Forwarding (VRF) インスタンス</li> <li>または仮想ネットワークを関連付けます。</li> <li><i>Mgmt-vrf</i>は、Cisco Catalyst 9000 シリーズスイッ</li> <li>チの管理インターフェイスに自動的に設定され<br/>ます。</li> </ul>                                                                                                    |
| ステップ5         | ip address <i>ip-address mask</i><br>例:<br>Device(config-if)# ip address 198.51.100.1<br>255.255.255.254                            | インターフェイスに IP アドレスを設定します。                                                                                                    |
| ステップ6         | exit<br>例:<br>Device(config-if)# exit                                                                                               | インターフェイス コンフィギュレーション モード<br>を終了し、グローバルコンフィギュレーションモー<br>ドに戻ります。                                                                                                    |
| ステップ <b>1</b> | app-hosting appid name<br>例:<br>Device(config)# app-hosting appid iox_app                                                           | アプリケーションを設定し、アプリケーションホス<br>ティング コンフィギュレーション モードを開始し<br>ます。                                                                                                    |
| ステップ8         | app-vnic management guest-interface network-interface<br>例:<br>Device(config-app-hosting)# app-vnic management<br>guest-interface 1 | <ul> <li>ゲストインターフェイスを管理ポートに接続し、ア<br/>プリケーションホスティング管理ゲートウェイコン<br/>フィギュレーションモードを開始します。</li> <li>management キーワードは、コンテナに接続さ<br/>れている Cisco IOS 管理 GigabitEthernet0/0 イン<br/>ターフェイスを指定します。</li> <li>guest-interface network-interface のキーワード引<br/>数ペアは、Cisco IOS 管理インターフェイスに接<br/>続されているコンテナの内部イーサネットイン<br/>ターフェイス番号を指定します。この例では、</li> </ul> |
| ステップ9         | end<br>例:<br>Device(config-app-hosting-mgmt-gateway)# end                                                                           | コンテナのイーサネット1インターフェイスに<br>対して guest-interface 1 を使用しています。<br>アプリケーションホスティング管理ゲートウェイコ<br>ンフィギュレーションモードを終了し、特権 EXEC<br>モードに戻ります。                                                                                                    |

# コンテナの静的 IP アドレスの設定

コンテナに静的 IP アドレスを設定する場合は、次のガイドラインが適用されます。

- ・最後に設定されたデフォルトゲートウェイ設定のみが使用されます。
- ・最後に設定されたネームサーバ設定のみが使用されます。

Cisco IOS CLI を使用して、コンテナの IP アドレスを設定できます。

#### 手順の概要

- 1. enable
- 2. configure terminal
- **3. app-hosting appid** *name*
- **4. name-server**# *ip-address*
- 5. app-vnic management guest-interface interface-number
- 6. guest-ipaddress ip-address netmask netmask
- 7. exit
- 8. app-default-gateway ip-address guest-interface network-interface
- **9**. end

#### 手順の詳細

|       | コマンドまたはアクション                                                 | 目的                                            |
|-------|--------------------------------------------------------------|-----------------------------------------------|
| ステップ1 | enable                                                       | 特権 EXEC モードを有効にします。                           |
|       | 例:                                                           | <ul> <li>パスワードを入力します(要求された場合)。</li> </ul>     |
|       | Device> enable                                               |                                               |
| ステップ2 | configure terminal                                           | グローバル コンフィギュレーション モードを開始                      |
|       | 例:                                                           | します。                                          |
|       | Device# configure terminal                                   |                                               |
| ステップ3 | app-hosting appid name                                       | アプリケーションを設定し、アプリケーションホス                       |
|       | 例:                                                           | ティング コンフィギュレーション モードを開始し                      |
|       | Device(config)# app-hosting appid iox_app                    | ます。                                           |
| ステップ4 | name-server# ip-address                                      | ドメインネームシステム (DNS) サーバを設定しま                    |
|       | 例:                                                           | す。                                            |
|       | <pre>Device(config-app-hosting)# name-server0 10.2.2.2</pre> |                                               |
| ステップ5 | app-vnic management guest-interface interface-number         | 仮想ネットワーク インターフェイスおよびゲスト                       |
|       | 例:                                                           | インターフェイスの管理ゲートウェイを設定し、ア                       |
|       | Device(config-app-hosting)# app-vnic management              | フリケーションホスティンクケートワェイ コンフィ<br>ギュレーション モードを開始します |
|       |                                                              |                                               |
| ステップ6 | guest-ipaddress ip-address netmask netmask                   | 管理ゲストインターフェイスの詳細を設定します。                       |
|       | 例:                                                           |                                               |

|        | コマンドまたはアクション                                                                                                    | 目的                                                                                          |
|--------|----------------------------------------------------------------------------------------------------|---------------------------------------------------------------------------------------------|
|        | Device(config-app-hosting-mgmt-gateway)#<br>guest-ipaddress 172.19.0.24<br>netmask 255.255.255.0                                                             |                                                                                             |
| ステップ1  | exit<br>例:<br>Device(config-app-hosting-mgmt-gateway)# exit                                                                                                  | アプリケーション ホスティング管理ゲートウェイ<br>コンフィギュレーション モードを終了し、アプリ<br>ケーション ホスティング コンフィギュレーション<br>モードに戻ります。 |
| ステップ8  | <pre>app-default-gateway ip-address guest-interface network-interface 例: Device(config-app-hosting)# app-default-gateway 172.19.0.23 guest-interface 0</pre> | デフォルトの管理ゲートウェイを設定します。                                                                       |
| ステップ 9 | end<br>例:<br>Device(config-app-hosting)# end                                                                                                    | アプリケーション ホスティング コンフィギュレー<br>ションモードを終了し、特権 EXEC モードに戻りま<br>す。                                |

# アプリケーションのリソース設定の上書き

リソースの変更を有効にするには、最初に app-hosting stop および app-hosting deactivate コマ ンドを使用してアプリケーションを停止して非アクティブ化し、次に app-hosting activate お よび app-hosting start コマンドを使用してアプリケーションを再起動する必要があります。

アプリケーション ホスティング コンフィギュレーション モードで start コマンドを使用して いる場合は、no start および start コマンドを設定します。

#### 手順の概要

- 1. enable
- **2**. configure terminal
- 3. app-hosting appid name
- 4. app-resource profile name
- 5. cpu unit
- 6. memory memory
- 7. vcpu number
- 8. end

#### 手順の詳細

|       | コマンドまたはアクション | 目的                     |
|-------|--------------|------------------------|
| ステップ1 | enable       | 特権 EXEC モードを有効にします。    |
|       | 例:           | •パスワードを入力します(要求された場合)。 |

|               | コマンドまたはアクション                                                                                  | 目的                                                                                                    |
|---------------|-----------------------------------------------------------------------------------------------|----------------------------------------------------------------------------------------------------|
| -             | Device> enable                                                                                |                                                                                                    |
| ステップ <b>2</b> | configure terminal<br>例:                                                                      | グローバル コンフィギュレーション モードを開始<br>します。                                                                                                  |
|               | Device# configure terminal                                                                    |                                                                                                    |
| ステップ3         | app-hosting appid name<br>例:<br>Device(config)# app-hosting appid iox_app                     | アプリケーションホスティングをイネーブルにし、<br>アプリケーション ホスティング コンフィギュレー<br>ション モードを開始します。                                                             |
| ステップ4         | app-resource profile name<br>例:<br>Device(config-app-hosting)# app-resource profile<br>custom | カスタム アプリケーション リソース プロファイル<br>を設定し、カスタム アプリケーション リソース プ<br>ロファイル コンフィギュレーション モードを開始<br>します。<br>・カスタムプロファイル名のみがサポートされて<br>います。      |
| ステップ5         | cpu unit<br>例:<br>Device(config-app-resource-profile-custom)# cpu<br>7400                     | <ul> <li>アプリケーションのデフォルトのCPU割り当てを変更します。</li> <li>・リソース値はアプリケーション固有のため、これらの値を変更した場合、アプリケーションが変更後も確実に稼働できることを確認する必要があります。</li> </ul> |
| ステップ6         | memory memory<br>例:<br>Device(config-app-resource-profile-custom)# memory<br>2048             | デフォルトのメモリ割り当てを変更します。                                                                                                    |
| ステップ1         | vcpu number<br>例:<br>Device(config-app-resource-profile-custom)# vcpu<br>2                    | アプリケーションの仮想 CPU(vCPU)割り当てを<br>変更します。                                                                                              |
| ステップ8         | end<br>例:<br>Device(config-app-resource-profile-custom)# end                                  | カスタム アプリケーション リソース プロファイル<br>コンフィギュレーション モードを終了し、特権<br>EXEC モードに戻ります。                                                             |

# アプリケーション ホスティング設定の確認

showコマンドを使用して設定を確認します。コマンドはどの順序で使用してもかまいません。

#### 手順の概要

#### 1. enable

- 2. show iox-service
- **3**. show app-hosting detail
- 4. show app-hosting device
- 5. show app-hosting list
- 6. show interfaces trunk
- 7. show controller ethernet-controller AppGigabitEthernet interface-number

#### 手順の詳細

#### ステップ1 enable

```
特権 EXEC モードを有効にします。
```

```
・パスワードを入力します(要求された場合)。
```

#### 例:

Device> enable

#### ステップ2 show iox-service

すべての Cisco IOx サービスのステータスを表示します。

#### 例:

Device# show iox-service

| IOx  | Infrastructure |          | Summary: |         |
|------|----------------|----------|----------|---------|
|      |                |          |          |         |
| IOx  | Service        | (CAF)    | :        | Running |
| IOx  | Service        | (HA)     | :        | Running |
| IOx  | Service        | (IOxman) | :        | Running |
| Libv | virtd          |          | :        | Running |

#### ステップ3 show app-hosting detail

アプリケーションに関する詳細情報を表示します。

#### 例:

#### Device# show app-hosting detail

| State                  | : Running                |
|------------------------|--------------------------|
| Author                 | : Cisco Systems, Inc     |
| Application            |                          |
| Туре                   | : vm                     |
| App id                 | : Wireshark              |
| Name                   | : Wireshark              |
| Version                | : 3.4                    |
| Activated Profile Name | : custom                 |
| Description            | : Ubuntu based Wireshark |
| Resource Reservation   |                          |
| Memory                 | : 1900 MB                |
| Disk                   | : 10 MB                  |
| CPU                    | : 4000 units             |

| VCPU<br>Attached devic<br>Type                                                | ces<br>Name | : 2<br>Alias        |
|-------------------------------------------------------------------------------|-------------|---------------------|
| Serial/shell<br>Serial/aux<br>Serial/Syslog<br>Serial/Trace<br>Network Interf | aces        | serial2<br>serial3  |
| eth0:<br>MAC address<br>IPv4 address                                          |             | : 52:54:dd:80:bd:59 |
| MAC address<br>IPv4 address                                                   |             | : 52:54:dd:c7:7c:aa |

#### ステップ4 show app-hosting device

USB デバイスに関する情報を表示します。

#### 例:

Device# show app-hosting device

USB port Device name Available 1 Front\_USB\_1 true

app-hosting appid testvm app-vnic management guest-interface 0 app-device usb-port 1

#### ステップ5 show app-hosting list

アプリケーションとそれらのステータスの一覧を表示します。

#### 例:

Device# show app-hosting list

| Арр  | id     | State   |
|------|--------|---------|
|      |        |         |
| Wire | eshark | Running |

#### ステップ6 show interfaces trunk

トランクインターフェイス情報を表示します。

#### 例:

#### Device# show interfaces trunk

Port Mode Encapsulation Status Native vlan Gi3/0/1 on 802.1q trunking 1 Ap3/0/1 on 802.1q trunking 1

Port Vlans allowed on trunk Gi3/0/1 1-4094 Ap3/0/1 1-4094

Port Vlans allowed and active in management domain

```
Gi3/0/1 1,8,10,100
Ap3/0/1 1,8,10,100
Port Vlans in spanning tree forwarding state and not pruned
Gi3/0/1 1,8,10,100
Ap3/0/1 1,8,10,100
Device# show runnning-config interface AppGigabitEthernet 3/0/1
Building configuration...
Current configuration : 64 bytes
!
interface AppGigabitEthernet3/0/1
switchport mode trunk
end
```

#### ステップ7 show controller ethernet-controller AppGigabitEthernet interface-number

ハードウェアから読み込んだ AppGigabitEthernet インターフェイスの送受信に関する統計情報を表示します。

例:

Device# show controller ethernet-controller AppGigabitEthernet 1/0/1

```
Transmit
                         AppGigabitEthernet1/0/1 Receive
           0 Total bytes
                                                  0 Total bytes
           0 Unicast frames
                                                  0 Unicast frames
           0 Unicast bytes
                                                  0 Unicast bytes
           0 Multicast frames
                                                  0 Multicast frames
           0 Multicast bytes
                                                  0 Multicast bytes
           0 Broadcast frames
                                                 0 Broadcast frames
           0 Broadcast bytes
                                                 0 Broadcast bytes
           0 System FCS error frames
                                                  0 IpgViolation frames
           0 MacUnderrun frames
                                                  0 MacOverrun frames
           0 Pause frames
                                                  0 Pause frames
           0 Cos 0 Pause frames
                                                 0 Cos 0 Pause frames
           0 Cos 1 Pause frames
                                                 0 Cos 1 Pause frames
           0 Cos 2 Pause frames
                                                  0 Cos 2 Pause frames
           0 Cos 3 Pause frames
                                                  0 Cos 3 Pause frames
           0 Cos 4 Pause frames
                                                  0 Cos 4 Pause frames
           0 Cos 5 Pause frames
                                                 0 Cos 5 Pause frames
           0 Cos 6 Pause frames
                                                 0 Cos 6 Pause frames
           0 Cos 7 Pause frames
                                                  0 Cos 7 Pause frames
           0 Oam frames
                                                  0 OamProcessed frames
           0 Oam frames
                                                  0 OamDropped frames
           0 Minimum size frames
                                                 0 Minimum size frames
           0 65 to 127 byte frames
                                                 0 65 to 127 byte frames
           0 128 to 255 byte frames
                                                0 128 to 255 byte frames
                                                0 256 to 511 byte frames
           0 256 to 511 byte frames
           0 512 to 1023 byte frames
                                                  0 512 to 1023 byte frames
                                                 0 1024 to 1518 byte frames
           0 1024 to 1518 byte frames
           0 1519 to 2047 byte frames
                                                 0 1519 to 2047 byte frames
           0 2048 to 4095 byte frames
                                                0 2048 to 4095 byte frames
           0 4096 to 8191 byte frames
                                                 0 4096 to 8191 byte frames
           0 8192 to 16383 byte frames
                                                  0 8192 to 16383 byte frames
           0 16384 to 32767 byte frame
                                                  0 16384 to 32767 byte frame
                                                 0 > 32768 byte frames
           0 > 32768 byte frames
           0 Late collision frames
                                                0 SymbolErr frames
           0 Excess Defer frames
                                                0 Collision fragments
                                                 0 ValidUnderSize frames
           0 Good (1 coll) frames
           0 Good (>1 coll) frames
                                                  0 InvalidOverSize frames
```

0 Deferred frames 0 Gold frames dropped 0 Gold frames truncated 0 Gold frames successful 0 1 collision frames 0 2 collision frames 0 3 collision frames 0 4 collision frames 0 5 collision frames 0 6 collision frames 0 7 collision frames 0 8 collision frames 0 9 collision frames 0 10 collision frames 0 11 collision frames 0 12 collision frames 0 13 collision frames 0 14 collision frames 0 15 collision frames 0 Excess collision frame

0 ValidOverSize frames 0 FcsErr frames

# アプリケーション ホスティングの設定例

次に、アプリケーションホスティング機能の設定に関するさまざまな例を示します。

### 例: Cisco IOx の有効化

次に、Cisco IOxを有効にする例を示します。

```
Device> enable
Device# configure terminal
Device(config)# iox
Device(config)# username cisco privilege 15 password 0 ciscoI
Device(config)# end
```

### 例:前面パネル VLAN ポートのアプリケーション ホスティングの設定

次に、前面パネルのVLANポートでアプリケーションホスティングを設定する例を示 します。

```
Device# configure terminal
Device(config)# interface AppGigabitEthernet 1/0/1
Device(config-if)# switchport trunk allowed vlan 10-12,20
Device(config-if)# switchport mode trunk
Device(config-if)# exit
Device(config)# app-hosting appid iox_app
Device(config-app-hosting)# app-vnic AppGigEthernet vlan-access
Device(config-config-app-hosting-vlan-access)# vlan 10 guest-interface 2
Device(config-config-app-hosting-vlan-access-ip)# guest-ipaddress 192.168.0.1
```

netmask 255.255.255.0
Device(config-config-app-hosting-vlan access-ip)# end

# 例:前面パネルトランクポートのアプリケーションホスティングの設 定

次に、前面パネルのトランクポートでアプリケーションホスティングを設定する例を 示します。

```
Device# configure terminal
Device(config)# interface AppGigabitEthernet 3/0/1
Device(config-if)# switchport trunk allowed vlan 10-12,20
Device(config-if)# switchport mode trunk
Device(config-if)# exit
Device(config)# app-hosting appid iox_app
Device(config-app-hosting)# app-vnic AppGigEthernet trunk
Device(config-config-app-hosting-trunk)# guest-interface 2
Device(config-config-app-hosting-trunk)# end
```

### 例:アプリケーションの起動

この例では、アプリケーションを起動する方法を示します。

```
Device> enable
Device# configure terminal
Device(config)# app-hosting appid iox_app
Device(config-app-hosting)# start
Device(config-app-hosting)# end
```

## 例:アプリケーションのライフサイクル

次に、アプリケーションをインストールおよびアンインストールする例を示します。

```
Device> enable
Device# app-hosting install appid iox_app package usbflash1:my_iox_app.tar.tar
Device# app-hosting activate appid iox_app
Device# app-hosting stop appid iox_app
Device# app-hosting deactivate appid iox_app
Device# app-hosting uninstall appid iox_app
```

### 例: Docker ランタイムオプションの設定

この例では、Docker ランタイムオプションを設定する方法を示します。

Device> enable
Device# configure terminal
Device(config)# app-hosting appid iox\_app
Device(config-app-hosting)# app-resource docker
Device(config-app-hosting-docker)# run-opts 1 "-v \$(APP\_DATA):/data"
Device(config-app-hosting-docker)# run-opts 3 "--entrypoint '/bin/sleep 1000000'"
Device(config-app-hosting-docker)# end

### 例:アプリケーションの IP アドレスの手動設定

この例では、アプリケーションの IP アドレスを手動で設定する方法を示します。

```
Device# configure terminal
Device(config)# interface gigabitethernet 0/0
Device(config-if)# vrf forwarding Mgmt-vrf
Device(config-if)# ip address 198.51.100.1 255.255.254
Device(config-if)# exit
Device(config)# app-hosting appid iox_app
Device(config-app-hosting)# app-vnic management guest-interface 1
Device(config-app-hosting-mgmt-gateway)# end
```

### 例:コンテナの静的 IP アドレスの設定

次に、コンテナの静的 IP アドレスを設定する例を示します。

```
Device> enable
Device# configure terminal
Device(config)# app-hosting appid iox_app
Device(config-app-hosting)# name-server0 10.2.2.2
Device(config-app-hosting)# app-vnic management guest-interface 0
Device(config-app-hosting-mgmt-gateway)# guest-ipaddress 172.19.0.24 netmask 255.255.255.0
Device(config-app-hosting-mgmt-gateway)# exit
Device(config-app-hosting)# app-default-gateway 172.19.0.23 guest-interface 0
Device(config-app-hosting)# end
```

### 例:アプリケーションのリソース設定の上書き

この例では、アプリケーションのリソース設定を上書きする方法を示します。

Device# configure terminal Device(config)# app-hosting appid iox\_app Device(config-app-hosting)# app-resource profile custom Device(config-app-resource-profile-custom)# cpu 7400 Device(config-app-resource-profile-custom)# memory 2048 Device(config-app-resource-profile-custom)# vcpu 2 Device(config-app-resource-profile-custom)# end

# その他の参考資料

#### 関連資料

| 関連項目                                      | マニュアルタイトル                                |
|-------------------------------------------|------------------------------------------|
| プログラマビリティ コマンド                            | プログラマビリティコマンドリファレ<br>ンス                  |
| DevNet                                    | https://developer.cisco.com/app-hosting/ |
| Cisco Catalyst 9300 シリーズ スイッチの USB3.0 SSD | USB 3.0 SSD の設定                          |

#### シスコのテクニカル サポート

| 説明                                                                                                    | リンク                          |
|----------------------------------------------------------------------------------------------------|------------------------------|
| シスコのサポートWebサイトでは、シスコの製品やテクノロジー<br>に関するトラブルシューティングにお役立ていただけるように、<br>マニュアルやツールをはじめとする豊富なオンラインリソースを<br>提供しています。                                                                      | http://www.cisco.com/support |
| お使いの製品のセキュリティ情報や技術情報を入手するために、<br>Cisco Notification Service (Field Notice からアクセス)、Cisco<br>Technical Services Newsletter、Really Simple Syndication (RSS)<br>フィードなどの各種サービスに加入できます。 |                              |
| シスコのサポート Web サイトのツールにアクセスする際は、<br>Cisco.com のユーザ ID およびパスワードが必要です。                                                                                                    |                              |

# アプリケーション ホスティングに関する機能情報

次の表に、このモジュールで説明した機能に関するリリース情報を示します。この表は、ソフ トウェア リリース トレインで各機能のサポートが導入されたときのソフトウェア リリースだ けを示しています。その機能は、特に断りがない限り、それ以降の一連のソフトウェアリリー スでもサポートされます。

プラットフォームのサポートおよびシスコソフトウェアイメージのサポートに関する情報を検 索するには、Cisco Feature Navigator を使用します。Cisco Feature Navigator にアクセスするに は、www.cisco.com/go/cfn に移動します。Cisco.com のアカウントは必要ありません。

I

| 機能名                | リリース                                                                                                    | 機能情報                                                                                                    |
|--------------------|----------------------------------------------------------------------------------------------------|----------------------------------------------------------------------------------------------------|
| アプリケーションホス<br>ティング | Cisco IOS XE Gibraltar<br>16.12.1<br>Cisco IOS XE Amsterdam<br>17.1.1<br>Cisco IOS XE Amsterdam<br>17.2.1<br>Cisco IOS XE Bengaluru<br>17.5.1<br>Cisco IOS XE Cupertino<br>17.7.1 | ホステッドアプリケーションはSoftware<br>as a Service (SaaS) ソリューションであ<br>り、ユーザはこのソリューションの実<br>行と運用を完全にクラウドから行うこ<br>とができます。このモジュールでは、<br>アプリケーションホスティング機能と<br>その有効化の方法について説明します。<br>・この機能は、Cisco IOS XE Gibraltar<br>16.12.1 で、Cisco Catalyst 9300 シ<br>リーズスイッチに実装されまし<br>た。<br>・この機能は、Cisco IOS XE<br>Amsterdam 17.1.1 で、Cisco Catalyst<br>9400 シリーズスイッチに実装され<br>ました。<br>・Cisco IOS XE Amsterdam 17.2.1 で<br>は、この機能は Cisco Catalyst 9500<br>ハイパフォーマンス シリーズス<br>イッチ、および Cisco Catalyst 9500<br>シリーズスイッチに実装されまし<br>た。<br>・この機能は、Cisco IOS XE Bengaluru<br>17.5.1 で、Cisco Catalyst 9600<br>シリーズスイッチに実装されまし<br>た。<br>・この機能は、Cisco IOS XE Bengaluru<br>17.5.1 で、Cisco Catalyst 9410 シリー<br>ズスイッチに実装されました。<br>・この機能は、Cisco IOS XE Cupertino<br>17.7.1 で、Cisco Catalyst 9500X シ<br>リーズスイッチに実装されまし<br>た。 |

| 機能名                                                                      | リリース                                                                  | 機能情報                                                                                                    |
|--------------------------------------------------------------------------|-----------------------------------------------------------------------|----------------------------------------------------------------------------------------------------|
| アプリケーション ホス<br>ティング:内部フラッ<br>シュから SSD へのアプリ<br>ケーションの自動転送お<br>よび自動インストール | Cisco IOS XE Bengaluru<br>17.6.1                                      | IOxが再起動して別のメディアが選択さ<br>れた場合は、すべてのアプリケーショ<br>ンを新しいメディアに移行し、コンテ<br>ナを変更前と同じ状態に復元する必要<br>があります。                         |
|                                                                          |                                                                       | Cisco IOS XE Bengaluru 17.6.1では、この<br>機能は次のプラットフォームで導入さ<br>れました。                                                     |
|                                                                          |                                                                       | ・Cisco Catalyst 9200 シリーズ スイッ<br>チ                                                                                   |
|                                                                          |                                                                       | • Cisco Catalyst 9300 および 9300L シ<br>リーズ スイッチ                                                                        |
|                                                                          |                                                                       | ・Cisco Catalyst 9400 シリーズ スイッ<br>チ                                                                                   |
| アプリケーション ホス<br>ティング : 前面パネルの<br>ネットワークポートアク<br>セス                        | Cisco IOS XE Gibraltar<br>16.12.1<br>Cisco IOS XE Amsterdam<br>17.1.1 | アプリケーションホスティング コンテ<br>ナと前面パネルのネットワークポート<br>間のデータパス接続を導入します。ま<br>た、前面パネルのネットワークで ZTP<br>機能が有効になります。                   |
|                                                                          |                                                                       | <ul> <li>この機能は、Cisco IOS XE Gibraltar</li> <li>16.12.1 で、Cisco Catalyst 9300 シ</li> <li>リーズ スイッチに実装されました。</li> </ul> |
|                                                                          |                                                                       | <ul> <li>この機能は、Cisco IOS XE<br/>Amsterdam 17.1.1 で、Cisco Catalyst<br/>9400 シリーズ スイッチに実装され<br/>ました。</li> </ul>        |

| 機能名                                         | リリース                                                                                                    | 機能情報                                                                                                    |
|---------------------------------------------|----------------------------------------------------------------------------------------------------|----------------------------------------------------------------------------------------------------|
| アプリケーション ホス<br>ティング : 前面パネルの<br>USB ポートアクセス | Cisco IOS XE Gibraltar<br>16.12.1<br>Cisco IOS XE Amsterdam<br>17.1.1                                    | <ul> <li>アプリケーションホスティングコンテ<br/>ナと前面パネルの USB ポート間のデー<br/>タパス接続を導入します。</li> <li>この機能は、Cisco IOS XE Gibraltar<br/>16.12.1 で、Cisco Catalyst 9300 シ<br/>リーズスイッチに実装されまし<br/>た。</li> <li>この機能は、Cisco IOS XE<br/>Amsterdam 17.1.1 で、Cisco Catalyst<br/>9400 シリーズスイッチに実装され<br/>ました。</li> </ul>                                                                                                    |
| アプリケーション ホス<br>ティング : ThousandEyes<br>の統合   | Cisco IOS XE Amsterdam<br>17.3.3<br>Cisco IOS XE Bengaluru<br>17.5.1<br>Cisco IOS XE Bengaluru<br>17.6.1 | <ul> <li>ThousandEyes は、クラウド対応のエン<br/>タープライズネットワーク監視ツール<br/>であり、ネットワークとサービス全体<br/>のエンドツーエンドのビューを提供し<br/>ます。</li> <li>この機能は、Cisco IOS XE<br/>Amsterdam 17.3.3 で、Cisco Catalyst<br/>9300 および 9300L シリーズスイッ<br/>チに実装されました。</li> <li>この機能は、Cisco IOS XE Bengaluru<br/>17.5.1 で、Cisco Catalyst 9400 シリー<br/>ズスイッチに実装されました。</li> <li>この機能は、Cisco IOS XE Bengaluru<br/>17.6.1 で、Cisco IOS XE Bengaluru<br/>17.6.1 で、Cisco Catalyst 9300X シ<br/>リーズスイッチに実装されまし<br/>た。</li> <li>(注) ThousandEyes 統合機能は、<br/>Cisco IOS XE Bengaluru 17.4.x<br/>リリースではサポートされて<br/>いません。</li> </ul> |

I

| 機能名                                      | リリース                                                                 | 機能情報                                                                                                    |
|------------------------------------------|----------------------------------------------------------------------|----------------------------------------------------------------------------------------------------|
| ThousandEyes BrowserBot                  | Cisco IOS XE Bengaluru<br>17.6.1                                     | ThousandEyesアドオンエージェントモー<br>ドがサポートされています。アドオン<br>モードは、トランザクションのスクリ<br>プト化テスト用の BrowserBot を提供し<br>ます。                                                                                                    |
|                                          |                                                                      | Cisco IOS XE Bengaluru 17.6.1では、この<br>機能は次のプラットフォームで導入さ<br>れました。                                                                                                    |
|                                          |                                                                      | • Cisco Catalyst 9300、9300L、および<br>9300X シリーズ スイッチ                                                                                                    |
|                                          |                                                                      | ・Cisco Catalyst 9400 シリーズ スイッ<br>チ                                                                                                    |
| ネイティブ Docker コンテ<br>ナ:アプリケーションの<br>自動再起動 | Cisco IOS XE Amsterdam<br>17.2.1<br>Cisco IOS XE Bengaluru<br>17.5.1 | <ul> <li>アプリケーションの自動再起動機能を<br/>使用すると、プラットフォームに導入<br/>されたアプリケーションは、システム<br/>のスイッチオーバーまたは再起動時に<br/>最後に設定された動作状態を維持でき<br/>ます。この機能はデフォルトで有効で<br/>あり、ユーザが無効にすることはでき<br/>ません。</li> <li>この機能は、Cisco IOS XE<br/>Amsterdam 17.1.1 で、Cisco Catalyst<br/>9400 シリーズ スイッチに実装され<br/>ました。</li> <li>この機能は、Cisco IOS XE Bengaluru<br/>17.5.1 で、Cisco Catalyst 9410 シリー<br/>ズ スイッチに実装されました。</li> </ul> |

I

アプリケーション ホスティングに関する機能情報

翻訳について

このドキュメントは、米国シスコ発行ドキュメントの参考和訳です。リンク情報につきましては 、日本語版掲載時点で、英語版にアップデートがあり、リンク先のページが移動/変更されている 場合がありますことをご了承ください。あくまでも参考和訳となりますので、正式な内容につい ては米国サイトのドキュメントを参照ください。